**CEH Labs Manual** 

# **Sniffers**

Module 8

### Lab

## Performing Man-In-The-Middle Attack using Cain & Abel

#### 22. Now, go to Windows 7 Virtual Machine and start FTP

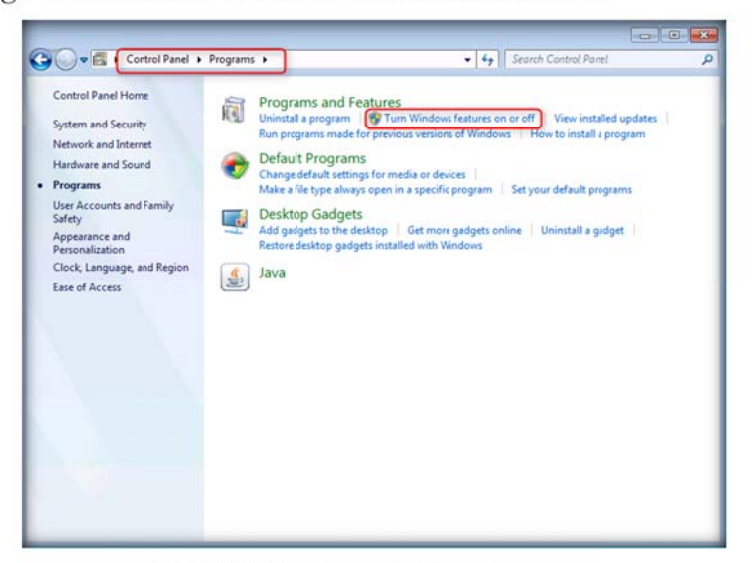

FIGURE 9.16: Control panel in Windows 7

Credential Manager is a new SSO solution that Microsoft offers in Windows Server 2003 and Windows XP to provide a secured store for credential information. It allows you to input user names and passwords for various network resources and applications once, and then have the system automatically supply that information for subsequent visits to those resources without your intervention

#### Module 08 - Sniffers

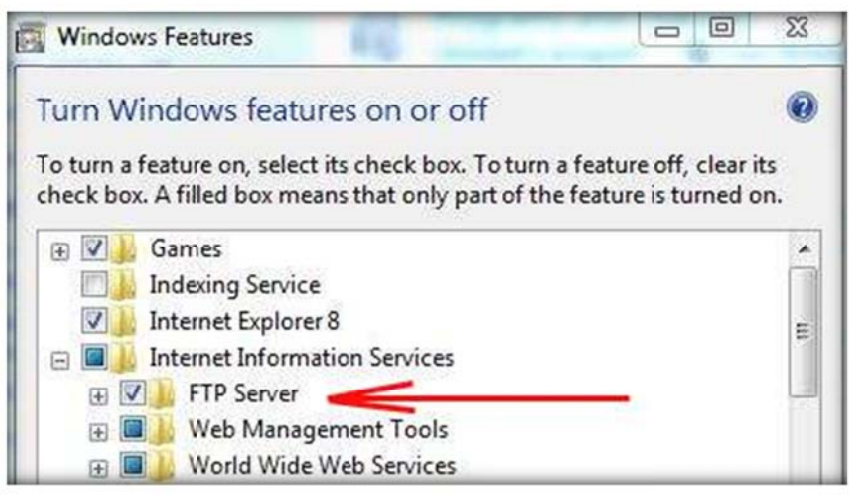

FIGURE 9.17: Turn Windows features on or off feature window

#### 23. Now access ftp://10.0.0.7 in Windows Server 2003

| Back • 🔿 - 👔 🗍         | Search 🜔 Fold | lers 🗟 🗴 🗙 🎝 🖽 - |             |
|------------------------|---------------|------------------|-------------|
| dress () 10://10.0.0.7 | 71            |                  | 💌 🋃 Go Lini |
| lame ∽                 | Size          | Type Modified    |             |

FIGURE 9.18: Start ftp://10.0.0.7

24. Now, observe the tool listing out more packets exchange

|              | Cracker 1  | maderoote 100 CC | 00 0 10    | eess D     | Juery       |
|--------------|------------|------------------|------------|------------|-------------|
| Status       | IP address | MAC address      | Packets -> | <- Packets | MAC address |
| the osor and | 10.0.0.7   | 001330482000     | 10         | 15         | 00133048200 |
|              |            |                  |            |            |             |
|              |            |                  |            |            |             |
|              |            |                  |            |            |             |
| 4            | 1          | =                |            |            | 1           |
| Status       | IP address | MAC address      | Packets -> | <- Packets | MAC address |
|              |            |                  |            |            |             |
|              |            |                  |            |            |             |
|              |            |                  |            |            |             |
|              |            |                  |            |            |             |
|              |            |                  |            |            |             |
| 1.1          |            |                  |            |            | 1           |
| •            |            |                  |            |            |             |

FIGURE 9.19: Sniffer window with more packets exchanged

25. Click Password tab at bottom

This set of credentials is stored in the file \Documents and Settings\%Username%\Ap plication Data\Microsoft\Credentials \%UserSID%\Credentials

> Cain & Abel covers some security aspects/weakness intrinsic of protocol's standards, authentication methods and caching mechanisms.

| 🙎 Decoders 🔮 Network                                                                                                    | 🛯 😰 Sniffer 🥑 Cracke | r 🔇 Tracerout | e 🛄 (CDU 🏷 | Wireless 🚯    | Query  |          |
|----------------------------------------------------------------------------------------------------|----------------------|---------------|------------|---------------|--------|----------|
| Passwords                                                                                                    | Tinestamp            | SMB server    | Client     | Username      | Domain | Password |
| MAP (0)<br>MAP (0)<br>DDAP (0)<br>SMB (1)<br>Telnet (0)<br>W(0)<br>M(0)<br>M(0) | 4<br>by SMB          |               |            | Administrator |        |          |

Figure 9.20: Cain and Abel Password tab

| 과 방 영 교육 전망 전 ] 가 생 140 % 1 가 같이 200 200 전 전 20 20 20 20 20 20 20 20 20 20 20 20 20 |                       |                |               |                                                                                                    |                      |                              |
|-------------------------------------------------------------------------------------|-----------------------|----------------|---------------|----------------------------------------------------------------------------------------------------|----------------------|------------------------------|
| Passwords                                                                           | Timestamp             | HTTP server    | Client        | Username                                                                                                    | Password             | URL.                         |
| 🖕 FTP (0)                                                                           | 22/12/2010 - 10:24:07 | 59.151.145.115 | 192.168.0.100 | 4d1184390de12258                                                                                                    | cain.ulst.ac.uk      | http://s7.addthis.com/static |
| HTTP (24)                                                                           | 22/12/2010 - 10:28:38 | 209.85.153.154 | 192.168.0.100 | 1900989424.1292                                                                                                    | http://www.asdf.co   | http://www.asdf.com/what     |
| IMAP (0)                                                                            | 22/12/2010 - 10:28:38 | 209.85.153.100 | 192.168.0.100 | 329990207                                                                                                    | /whatisasdf.html     | http://www.asdf.com/what     |
| DAP (DAP (0)                                                                        | 22/12/2010 - 10:28:38 | 209.85.153.164 | 192.168.0.100 | 1900989424.1292                                                                                                    | http://www.asdf.com  | http://googleads.g.doublec   |
| (h POP3 (n)                                                                         | 22/12/2010 - 10:28:38 | 209.85.151164  | 192.168.0.100 | 1900989424.1292                                                                                                    | http://www.asdf.com  | http://googleads.g.doublec   |
| CALL (N)                                                                            | 22/12/2010 - 10:42:28 | 209.85.151100  | 192.168.0.100 | 951143343                                                                                                    | /ds                  | http://www.gamestop.com/     |
| Telest (0)                                                                          | 22/12/2010 - 10:42:30 | 66.235.131155  | 192.168.0.100 | storefront: ds                                                                                                    | Mozilla Default Plug | metrics.gamestop.com         |
| Teinet (U)                                                                          | 22/12/2010 - 10:42:30 | 66.235.132155  | 192.168.0.100 | storefront: ds                                                                                                    | Mozilla Default Plug | metrics.gamestop.com         |
| VNC (0)                                                                             | 22/12/2010 - 10:42:35 | 209.85.151100  | 192.168.0.100 | 2006659900                                                                                                    | /Catalog/ProductDet  | http://www.gamestop.com      |
| TDS (0)                                                                             | 22/12/2010 - 10:42:35 | 209.85.153100  | 192.168.0.100 | 2006659900                                                                                                    | /Catalog/ProductDet  | http://www.gamestop.com      |
| TN5 (0)                                                                             | 22/12/2010 - 10:42:35 | 173.222.5.115  | 192.168.0.100 | 4d1184390de12258                                                                                                    | www.gamestop.com     | http://s7.addthis.com/static |
| SMTP (0)                                                                            | 22/12/2010 - 10:42:37 | 66.235.132155  | 192.168.0.100 | pdp: shirlock hol                                                                                                    | Mozilla Default Plug | http://www.gamestop.com/     |
| P NNTP (0)                                                                          | 22/12/2010 - 10:43:50 | 209.85.151100  | 192.168.0.100 | 1129859.51                                                                                                    | /                    | http://mail.in.com/          |
| DCE/RPC (0)                                                                         | 22/12/2010 - 10:45:57 | 209.85.153.100 | 192.168.0.100 | 1932716369                                                                                                    | /                    | http://mail.in.com/          |
| 55 MSKerbS-PreAuth (0)                                                              | 22/12/2010 - 10:50:33 | 209.85.151100  | 192.168.0.100 | 677234400                                                                                                    |                      | http://www.in.com/           |
| Radius-Keys (0)                                                                     | 22/12/2010 - 10:51:15 | 202/54/15/152  | 192468.0.100  | 122022-044                                                                                                    | 1 shakora            | http://www.in.com/           |
| C Radius-Users (0)                                                                  | 22/12/2010 - 10:51:18 | 2023415/152    | 192.168.0.100 | the second second                                                                                                    | 1                    | http://www.in.com/           |
| 100.00                                                                              | 22/12/2010 - 10:51:18 | 202.54.15/152  | 192.168.0.100 | Contract of the second                                                                                                    | 1                    | http://www.in.com/           |
| S INT DOW MA                                                                        | 22/12/2010 - 10:51:18 | 202.54.15/152  | 192.168.0.100 | Contract of the second                                                                                                    | 1                    | http://www.in.com/           |
| D INE-PSK (0)                                                                       | 22/12/2010 - 10:51:19 | 202.34.13/132  | 192.168.0.100 | and a state of the second                                                                                                    | 1                    | http://www.in.com/           |
| D WARD (0)                                                                          | 22/12/2010 - 10:51:20 | 209/03/15/162  | 102168.0100   | Contract of Charges                                                                                                    | 1                    | http://www.in.com/           |
| SNMP (0)                                                                            | 22/12/2010 - 10-51-20 | 202.54157152   | 192 168 0 100 | Contract of Contract                                                                                                    | 1                    | http://www.in.com/           |
| 🐔 SIP (0)                                                                           | 22/12/2010 - 10-51-20 | 202 54 157 152 | 102 168 0 100 | Contract of Contract                                                                                                    | 1                    | http://www.in.com/           |
| GRE/PPP (0)                                                                         | 1                     | 10             | 191.100.0.100 | Contraction of the local division of the local division of the loc | ·                    | indp://initialiconte         |
| PPPoE (0)                                                                           |                       |                |               |                                                                                                    |                      |                              |
|                                                                                     | HTTP                  |                |               |                                                                                                    |                      |                              |

Figure 9.21: Cain and Abel Password Extracted

## Lab Analysis

Analyze and document the results related to the lab exercise. Give your opinion on your target's security posture and "exposure" through public and free information.

## PLEASE TALK TO YOUR INSTRUCTOR IF YOU HAVE QUESTIONS RELATED TO THIS LAB.

## Questions

- 1. Determine how you can defend against ARP Cache Poisoning in a network
- 2. How can you easily find the password captured in EDP MITM attack using only notepad or some other text editor?
- 3. How can one protect Windows Server against RDP MITM attacks?

| Internet Connection Required |         |  |  |  |
|------------------------------|---------|--|--|--|
| □ Yes                        | ☑ No    |  |  |  |
| Platform Supported           |         |  |  |  |
| ☑ Classroom                  | 🗹 iLabs |  |  |  |